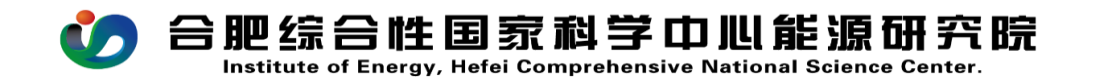

## CW22 项目资金到账确认流程操作手册

PC (电脑)在浏览器中输入 <u>http://39.99.224.165:81/</u> 手机 APP 在应用商店下载 EMobile7,服务器地址:

http://39.99.224.165:8999

登录进入 OA 首页,中间部分选择"到账认领",再点击右侧"more",如图所示:

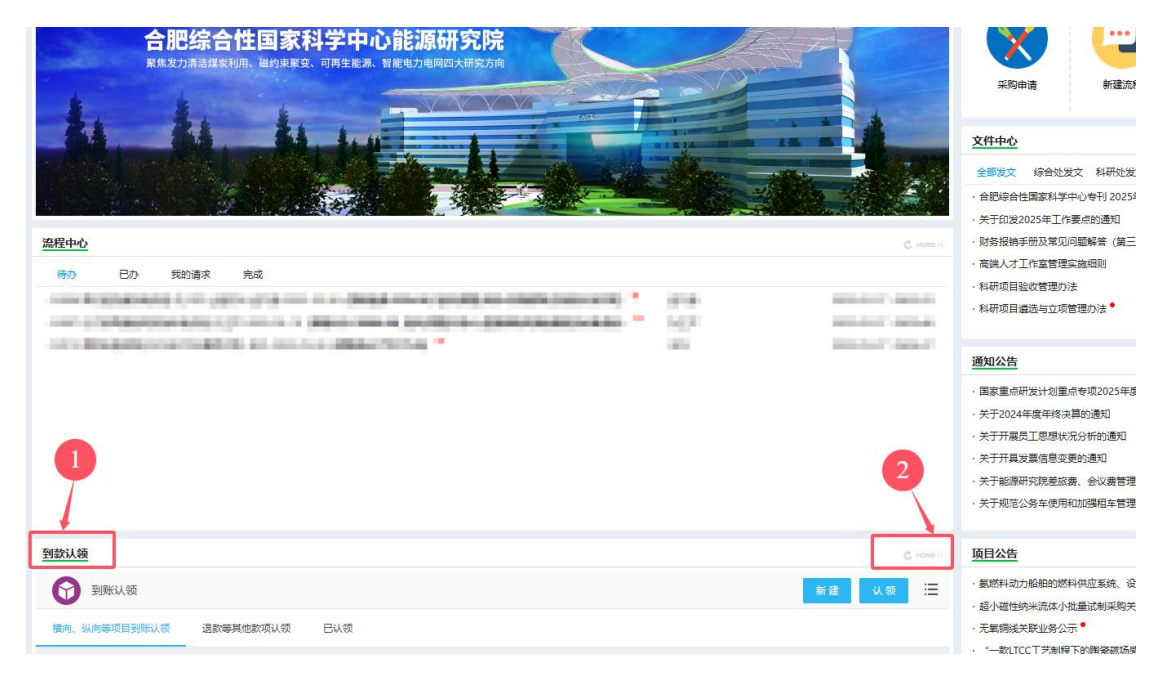

## 流程中所有带\*号的为必填项,填报说明如下:

| 19966人领              |                                                          |                |                    |                     |                |            |      |                | ### U.® ⊞ |
|----------------------|----------------------------------------------------------|----------------|--------------------|---------------------|----------------|------------|------|----------------|-----------|
| 橫向、纵向師项目到例认领         | 退款維其他款项认领                                                | 已认领            |                    |                     |                |            |      |                |           |
| 4 機利, 採用等項目預用率以低效量。2 |                                                          |                |                    |                     |                |            |      |                |           |
| 日 利用日期               | 到序金载                                                     | 可认领金额          | 付款单位               | 到账类型                | 编号             | 是否已认须      | 项目名称 | 摘要             | 认使流程      |
| 2025-05-14           | 90000.00                                                 | 90000.00       | 北京中检维康电子技术有限公<br>司 | 非财政                 | DZ202505150004 | ē          |      | 22-128         |           |
| 2025-05-13           | 90000.00                                                 | 90000.00       | 北京中检维康电子技术有限公<br>司 | 非财政                 | DZ202505150002 | ē          |      | 22-128         |           |
| ⑦ 流程:创建 - CW22 項目    | 證金到账确认 - 创建                                              |                |                    |                     |                |            |      |                |           |
| 2016/00/11 2016/00   | 25460635                                                 |                |                    |                     |                |            |      |                |           |
|                      |                                                          |                |                    |                     |                |            |      |                |           |
| 项目资金到账信息             |                                                          |                |                    |                     |                |            |      |                |           |
|                      |                                                          |                |                    | Project fund receip | t information  |            |      |                |           |
| 1.8480508            |                                                          |                |                    |                     |                |            |      |                |           |
|                      | 标题                                                       | CW22 项目资金到序确认  |                    | 流程编号                |                |            |      |                |           |
|                      | 経め人                                                      | 100            |                    |                     | 経の日期           | 2025-05-27 |      | ē              |           |
|                      |                                                          | DZ202505150004 |                    |                     |                |            |      |                |           |
|                      | 1985/1988<br>11. 小学校会会会会会会会会会会会会会会会会会会会会会会会会会会会会会会会会会会会会 |                |                    |                     |                |            |      |                |           |
|                      | 资金到降信息                                                   |                |                    |                     |                |            |      | 🛨 🗖 🗇          |           |
|                      | □ 序带 另所信息                                                | 项目名称           | 项目编码 项目类型          | 项目负责人 是否包干制         | 合同名称           | 合同编码       | 执行周期 | 未改单位           |           |
|                      | 1 DZ202505<br>50004                                      | ۱<br>          |                    | Ť                   | • Q            |            |      | 北京中检维康电子技术有限公司 |           |
|                      |                                                          |                |                    |                     |                |            |      |                |           |
|                      |                                                          |                |                    |                     |                |            |      |                |           |
|                      |                                                          |                |                    |                     |                |            |      |                |           |
|                      | 相关备注                                                     |                |                    |                     |                |            |      |                |           |
|                      |                                                          |                |                    |                     |                |            |      |                |           |

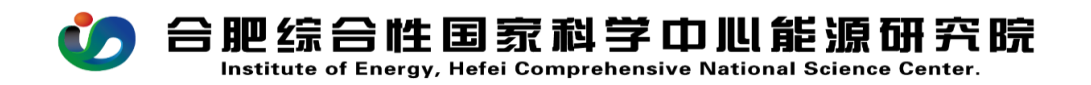

**认领流程:**选中需要认领的流程后,点击右上角认领; **项目名称:**选择对应的项目编号,根据项目任务书填写对 应的信息(是否包干、管理费比例等);

是否包干制: 根据项目任务书的性质填写是否;

**提取费用(间接/管理):**根据科研管理规定,提取相应比例的管理费,一般由项目主管部门填写;

**备注:** 有特殊说明可以在右侧的相关备注里填写,比如: 填写管理费比例、到账经费各科目录入金额等;

相关附件:上传项目任务书、合同等资料;